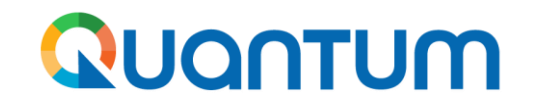

## Guide for UNDP suppliers using Quantum Portal

## **Register Supplier Profile**

February 2025 Edition

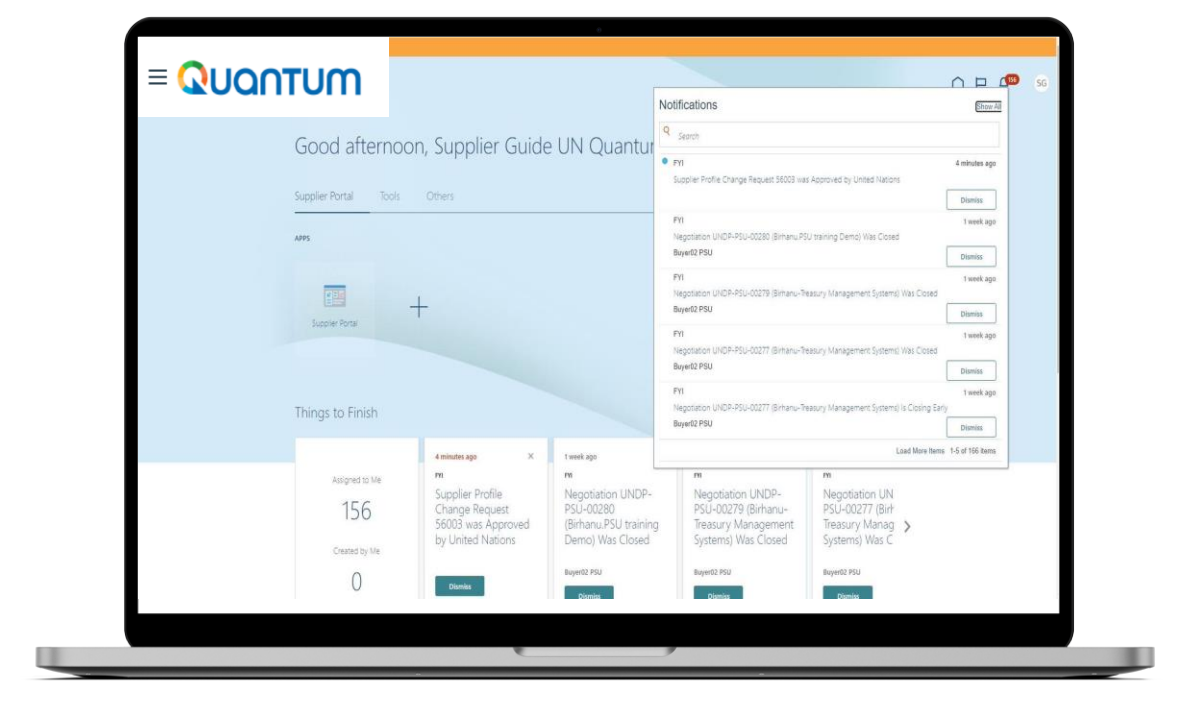

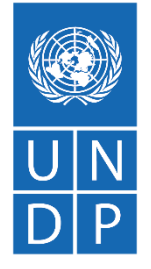

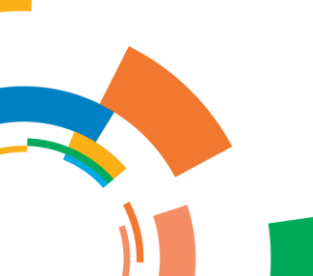

## Quantum Introduction

Several of United Nations (UN) Agencies including United Nations Development Programme (UNDP), United Nations Entity for Gender Equality and Empowerment of Women (UN Women), United Nations Capital Development Fund (UNCDF), United Nations Volunteers (UNV), International Civil Aviation Organization (ICAO), and World Meteorologic Organization (WMO), have partnered together to use a unified new ERP system from Oracle Cloud that includes a supplier portal that will manage interaction with suppliers for solicitation process and contract management. This document is intended for any supplier who wishes to do business with any of the aforementioned UN Agencies (Partner Agencies) and to serve as a guide on how to use the online portal system.

The *Supplier Portal guide* is intended for individuals or companies who wish to participate in a tenders managed through this portal or register as an authorized supplier to acknowledge and manage contract agreements via the portal.

This guide covers:

- Requirements for registering in the supplier portal;
- Steps for self-registration online; and
- Practical tips and troubleshooting for the registration.

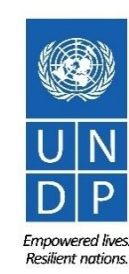

The Supplier Portal module is designed to facilitate Supplier interactions during tender process and later for contract management. The system aims to enhance the integrity and transparency of the procurement process and enables the streamlining of the processes: Suppliers can use online portal to view solicitation documents, submit their bids, communicate with procurement office, etc.

The Supplier Portal system addresses UN's fundamental procurement values, such as fairness, integrity, transparency and accountability.

#### Some of the main benefits of the system are:

- ✓ *No late submissions are accepted:* The system will automatically not accept any bid after the deadline.
- Electronic sealed bids: The system encrypts the bids submitted in the system and does not allow anyone to view any information provided before the bidding deadline.
- Electronic stamping of the bids: The system stamps all information submitted by suppliers and prevents anyone from altering, deleting, or adding anything to the bid after the deadline for submission.
- Streamlines the bidding process: Suppliers can register in the system, retrieve all information and solicitation documents, submit their bid online, edit it directly in the system, and receive automatic notifications once the evaluation is finalized and the contract is awarded.
- Provides an audit trail: As the Supplier Portal system records all activity in the system, it keeps an audit trail for increased accountability and transparency.

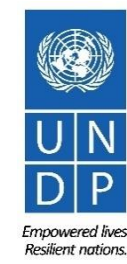

## **Registration Process**

**1** - Prepare for registration

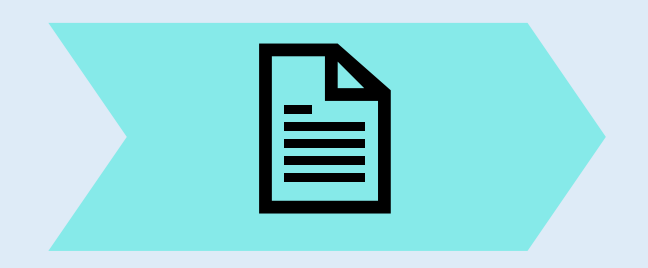

2 - Complete online profile

- Initiate registration.
- 1. Company details.
- 2. Contact details.
- 3. Company address.
- 4. Business
  - classifications.
- 5. Bank information.
- 6. Product categories.
- 7. Questionnaire.

3 - Set your own password

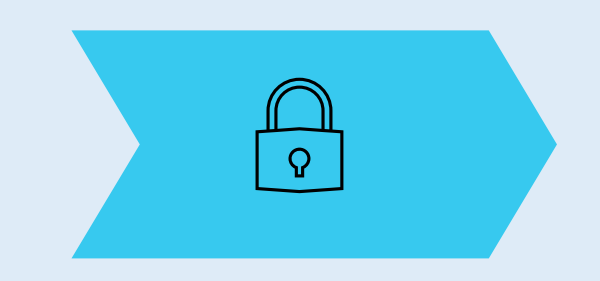

- 1. Receive first confirmation email.
- Email with link to set password.
- 3. Activate Multi-factor Authentication (MFA).

- Prepare copies of required documents.
- 2. Prepare copies of other optional documents.
- Select who will use the portal on behalf of the company.

Before starting the registration process online, follow the guidance below to prepare in advance so that the registration process online goes smoothly:

- A. Verify that you do not have a profile already. If you have a profile, you should log in using existing accounts. Use tips on how to reset password if you do not remember the password. System will block duplicate registrations.
- B. Have copies of required document ready so registration goes smoothly in one go.
- C. Decide which user within your company will have access to the supplier portal and with what email address.

## IMPORTANT ADVICE

- Have the necessary information and documentation ready before starting registration process.
- Companies with their own email domains need to make sure that undp.org and oracle.com is not in blocked by their email firewalls.

### Documents needed for registration

#### Mandatory:

- ✓ D-U-N-S number (if you have one) and taxpayer ID or Tax registration number.
- ✓ Company name as legally registered.
- Contact details for maintain the account. Read more details in the guide.
- ✓ Legal address of the company.
- ✓ Documentation required if your company falls under one of the categories as explained in the guide.
- Document about women ownership status of the company if relevant.
- ✓ Banking Proof for **Spend /Authorised** Suppliers

#### Recommended:

- ✓ Brief description of the company profile.
- ✓ Copies for company registration documents.
- ✓ Copies of following documents if you possess them:
  - ✓ ISO 9001, ISO 14001, ISO 14064, or equivalent;
  - Internal company policy documents relevant to these quality requirements;

To start the registration of your supplier profile please click on the registration link that is provided in the Procurement notice or that would be provided directly in via negotiations or communication with the UNDP office.

| conduct mappin                                                                                                    | g and assessme                                                                                                    | nt.                                                        |
|----------------------------------------------------------------------------------------------------|----------------------------------------------------------------------------------------------------|------------------------------------------------------------|
| C Indexta consta                                                                                                    | AND A CONTRACTOR OF A CONTRACTOR OF A CONTRACTOR OF A CONTRACTOR OF A CONTRACTOR A CONTRACTOR A | 10.000 (0.000)<br>(1.000) (1.000) (0.000) (0.000) (0.000)  |
| National International Control of Control of | 1007-011-0000                                                                                                    | second statements and the process of the latter thanks and |

## IMPORTANT

If you are already registered in the system but do not remember your password, please **do not register again**.

Please click <u>here</u> to login the system with your User ID (email address) and the password. If you have forgotten your password, you need to click on the "Need help signing in? <u>Click here</u>" link and create a new password. Please see instructions on how to generate a new password if you forget it. 1. Click on the registration link specific to your CO or Business Unit

## QUANTUM

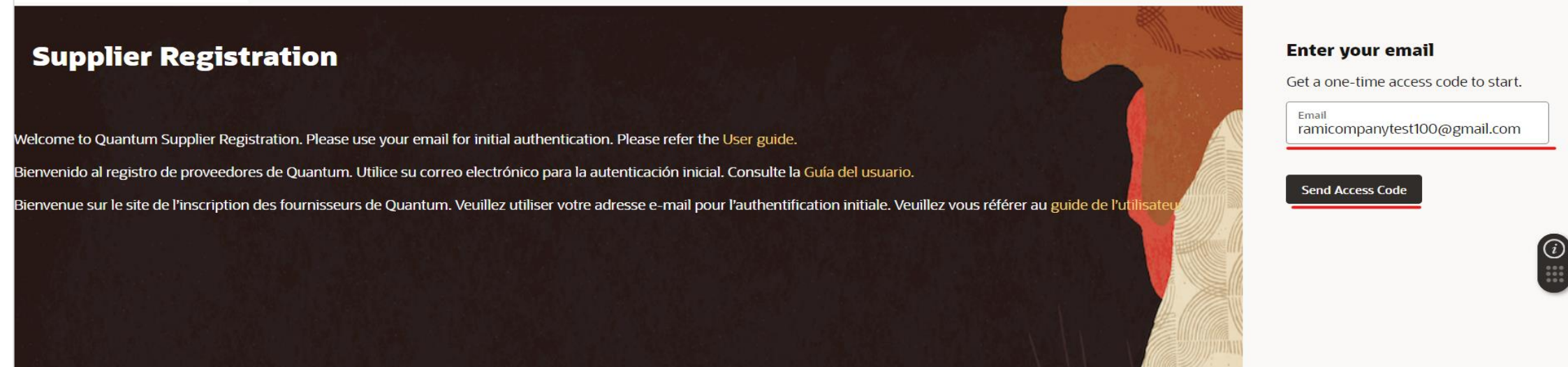

- 2. Enter your email address
- 3. Click on Send Access code
- 4. Check your Email

#### Language Setting

Registration interface is available in English, Spanish, and French and will automatically display based on your internet browser's language settings. Will default to English if your setting is in any other language. 2

## Check your email for the Access Code / One Time Password

| =          | M Gmail | Q S | earch mail                                     | 幸                       | ?      | <b>(</b> 3) |   | R  |
|------------|---------|-----|------------------------------------------------|-------------------------|--------|-------------|---|----|
| 1          | Compose | ÷   | ₽ ! Ŵ Ĕ ₽ :                                    |                         | 1 of 4 | <           | > | 31 |
|            | Inbox   | 1   | Access Code for Your Supplier Registration 🔉 🔤 |                         |        | ₿           | ß |    |
| ☆          | Starred |     | no-reply@email-notifications.undp.org          | 1:50 PM (3 minutes ago) | ٢      | ←           | : | Ø  |
| $\bigcirc$ | Snoozed |     | to me •                                        |                         |        |             |   | Ŭ  |
| ⊳          | Sent    |     |                                                |                         |        |             |   |    |
|            | Drafts  | 1   | Here's the access code you requested.          |                         |        |             |   |    |
| Ť          | NOTE    |     |                                                |                         |        |             |   | +  |
| Lab        | els +   | -   | RN6PZ3GB                                       |                         |        |             |   |    |
|            |         |     | An ImageThe code expires in 15 minutes.        |                         |        |             |   |    |
|            |         |     |                                                |                         |        |             |   |    |
|            |         |     | ← Reply → Forward ③ No duplicate profile       | S                       |        |             |   |    |

If you do not receive the one-time code, it is likely you already have an account with that same email. Try forgotten password feature to reset. Check also that your email firewall is not blocking emails from oracle.com or undp.org

**Initiate Registration** 

(i)

# Enter the Access CodeClick on Continue

## QUANTUM

#### **Supplier Registration**

Welcome to Quantum Supplier Registration. Please use your email for initial authentication. Please refer the User guide.

Bienvenido al registro de proveedores de Quantum. Utilice su correo electrónico para la autenticación inicial. Consulte la Guía del usuario.

Bienvenue sur le site de l'inscription des fournisseurs de Quantum. Veuillez utiliser votre adresse e-mail pour l'authentification initiale. Veuillez vous référer a de l'utilisateur.

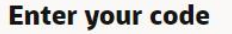

Use the code we've sent to email ramicompanytest100@gmail.com.

The code expires in 15 minutes.

Access Code RN6PZ3GB

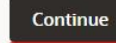

Get a new code

| Supplier Registration                                  |                                                     |         |                           |   |          |              | 11                       |     |
|--------------------------------------------------------|-----------------------------------------------------|---------|---------------------------|---|----------|--------------|--------------------------|-----|
| Supplier Details                                       |                                                     |         |                           |   |          |              | 1 <sub>7</sub>           |     |
| Companies, Consultants, Partners etc.                  |                                                     |         |                           |   |          |              |                          |     |
| Company<br>Test Company Limited for Computers          | Website                                             |         | Country<br>Jordan         | • |          |              |                          |     |
| Taxpayer ID<br>8568001977                              | Organization Type<br>Company/Corporation            | •       | supplier Type<br>Supplier | • |          |              |                          |     |
| Note to Approver                                       |                                                     |         |                           |   |          |              |                          |     |
| Additional Information                                 |                                                     |         |                           |   |          |              |                          | (i) |
| Country of Origin<br>Jordan                            | UNGM Vendor ID                                      |         |                           |   |          |              | Cumpling Dataila         |     |
| Business registration for companies, ID/Passport for i | ndividuals, and proof of banking attachment section |         |                           |   |          |              |                          |     |
| Drag and Drop                                          |                                                     |         |                           |   |          |              | Contacts                 |     |
| Select or drop files here.                             |                                                     |         |                           |   |          |              | Addresses                |     |
| URL                                                    |                                                     | Add URL |                           |   |          |              | Business Classifications |     |
| Business Registration.png                              | Last updated on 31/12/2024<br>588.45 KB             | ⊻ ⊗     |                           |   |          |              | Bank Accounts            |     |
| Proof of Banking.png                                   | Last updated on 31/12/2024<br>588.45 KB             | ⊻ ⊗     |                           |   |          |              | Products and Services    |     |
| 🖻 Company. Profile ong                                 | Last updated on 31/12/2024                          | .↓. 🐼   |                           |   |          |              | Questionnaire            |     |
| Last updated 59 seconds ago                            |                                                     |         |                           |   | Cancel S | ave Continue |                          |     |

You must create one profile corresponding to each legal entity which will submit offers and/or get contracts from UNDP. If you have a company and also want to do business as individual contractor, create two separate profiles each with different email address.

If you want to submit a bit as a Joint Venture (JV), create a profile for the JV <u>only</u> if you have registered it as an independent legal entity. Otherwise, <u>only</u> the lead entity should submit the offer and eventually get contracted.

#### **Register Profile**

#### 1. Company details

**Important Guidelines :** 

- Company Name :
  - Use the same legal name as in official documents.
  - Only Latin characters are allowed.
- **Country** : Represents the country of taxation
- **Taxpayer ID** : Provide in accordance with your country's regulations.
- **Country of Origin** : Where your company is legally registered.
- Drag and Drop : Upload supplier profile attachments such as the business registration for the company or passport/ID for individuals, and proof of banking.
- Supplier type: Supplier for a company, or Individual consultant if you are an individual contractor.
- Click "**Continue**" to go to the next section.

#### 2. Contact details

| NUTUDU                                                                    |                                                                               |                                |                              |                                       |   |                     |                          |   |
|---------------------------------------------------------------------------|-------------------------------------------------------------------------------|--------------------------------|------------------------------|---------------------------------------|---|---------------------|--------------------------|---|
| Supplier Registration                                                     |                                                                               |                                |                              |                                       |   |                     | 2 _                      |   |
| Contacts                                                                  |                                                                               |                                |                              |                                       |   |                     | -17                      |   |
| Contact 1<br>Enter contact details. Registr                               | ation communications will be ser                                              | nt to this contact.            |                              |                                       |   |                     |                          |   |
| First Name<br>John                                                        |                                                                               | Last Name<br>Smith             |                              | Email<br>ramicompanytest100@gmail.com | ] |                     |                          |   |
| Job Title<br>General Manager                                              |                                                                               | Country<br>JO                  | Mobile<br>+962 896 54124     |                                       | ] |                     |                          |   |
| Country<br>JO                                                             | Phone<br>+962                                                                 |                                | Ext                          |                                       |   |                     |                          |   |
| Country<br>JO                                                             | Fax<br>+962                                                                   |                                |                              |                                       |   |                     |                          | Û |
| Is this an administrative con<br>Administrative contact will receive gen  | tact?  • Yes eral communications from us.                                     | i O No                         |                              |                                       |   |                     |                          |   |
| Does this contact need a use                                              | er account?                                                                   | rasks   Yes ONO                |                              |                                       |   |                     | Supplier Details         |   |
|                                                                           |                                                                               |                                |                              |                                       |   |                     | Contacts                 |   |
| Assign at least 1 user roles does to<br>Assign at least 1 user role to sp | nis contact need?<br>ecify the responsibilities of the contact.<br>inistrator | pplier Accounts Receivable Spe | cialist UN Supplier Customer | Service Representative                |   |                     | Addresses                |   |
|                                                                           |                                                                               |                                | )(                           |                                       |   |                     | Business Classifications |   |
| + Add Another Contact                                                     |                                                                               |                                |                              |                                       |   |                     | Bank Accounts            |   |
|                                                                           |                                                                               |                                |                              |                                       |   |                     | Products and Services    |   |
|                                                                           |                                                                               |                                |                              |                                       |   |                     | Questionnaire            |   |
| Last updated 1 minute ago                                                 |                                                                               |                                |                              |                                       |   | Cancel Save Continu | ie                       |   |

Plan well who within your company should have access to profile and with what email address. These users, depending on the roles assigned, will be able to submit offers on behalf of your company, and manage orders.

User selected as administrative contact will be able to create new contacts, update company details, de-activate existing accounts, etc.

#### Important Guidelines :

- First and Last Name are compulsory.
- Email address is defaulted from the previous step, the same as the user account. Do not change it for the first contact.
- Administrative contact s the user who will be able to manage the supplier profile after registration, including adding and updated users.
- User account: Select "Yes" so system creates a user account in the system that enables you to log in and use the online portal.
- User roles: All roles are defaulted for the first contact and should be changed at this stage. You can update them later in the Supplier Portal under 'Manage Profile' screen.
- Add another contact: You may click the button if you want to create multiple contacts for the same supplier
- Click "Continue" to go to the next section.

|   |                 | 3. Company addre                                                                             |
|---|-----------------|----------------------------------------------------------------------------------------------|
|   |                 | Important Guidelines :                                                                       |
| Ū | 3  <sub>7</sub> | • Address Name: Represents an abbreviation for the address, for example, 'JOR' for Jordan or |

#### Address Use: By default, all address purposes are checked (PO, Payments, or Bids).

**Country**: Select the country from the dropdown list.

'HQ' for Headquarters.

- Address Line 1 and City
- Contacts associated with addresses: Check the box if you want this address to be linked with contacts, either for one or multiple contacts.
- Add another address: This option allows the supplier to add multiple addresses for their company in case they have different branches or offices.
- Click "**Continue**" to go to the next section.

|                                            |                  | -                     |                                                                                   | the second second second second second second second second second second second second second second second s |                 |             |          |                          |  |
|--------------------------------------------|------------------|-----------------------|-----------------------------------------------------------------------------------|----------------------------------------------------------------------------------------------------|-----------------|-------------|----------|--------------------------|--|
| plier Registration                         |                  |                       |                                                                                   |                                                                                                    |                 |             |          | 31-                      |  |
| ddresses                                   |                  |                       |                                                                                   |                                                                                                    |                 |             |          | 017                      |  |
|                                            |                  |                       |                                                                                   |                                                                                                    |                 |             |          |                          |  |
| ress 1                                     |                  |                       |                                                                                   |                                                                                                    |                 |             | 匝        |                          |  |
| ldress Name<br>MM                          |                  | What's this address u | sed for? Select at least 1 purpose.<br>Orders 🖉 Receive Payments 🖉 Bid on Tenders |                                                                                                    |                 |             |          |                          |  |
|                                            |                  |                       |                                                                                   |                                                                                                    |                 |             |          |                          |  |
| untry/Region<br>ordan                      |                  |                       |                                                                                   |                                                                                                    |                 |             | •        |                          |  |
| Idress Line 1<br>XYZ Street                |                  |                       | Address Line 2                                                                    |                                                                                                    | Address Line 3  |             |          |                          |  |
| ty<br>mman                                 |                  |                       | State                                                                             |                                                                                                    | Postal Code     |             |          |                          |  |
| <sup>nail</sup><br>micompanytest100@gmail. | .com             | Country<br>JO         | ▼ Phone<br>+962                                                                   | Ext                                                                                                    |                 |             |          | Supplier Details         |  |
| untry                                      | Fax<br>+962      |                       |                                                                                   |                                                                                                    |                 |             |          | Contacts                 |  |
| ich contacts are associated                | to this address? |                       |                                                                                   |                                                                                                    |                 |             |          | Addresses                |  |
|                                            | John Smith       |                       | ramicompanytest 100@gmail.com                                                     |                                                                                                    | General Manager |             |          |                          |  |
|                                            |                  |                       |                                                                                   |                                                                                                    |                 |             |          | Business Classifications |  |
| <ul> <li>Add Another Address</li> </ul>    |                  |                       |                                                                                   |                                                                                                    |                 |             |          | Bank Accounts            |  |
|                                            |                  |                       |                                                                                   |                                                                                                    |                 |             |          | Products and Services    |  |
|                                            |                  |                       |                                                                                   |                                                                                                    |                 |             |          | Questionnaire            |  |
| updated 16 minutes ago                     |                  |                       |                                                                                   |                                                                                                    |                 | Cancel Save | Continue |                          |  |

Adding an additional address will enable segregation of system access for different branches of your company and you can specify what actions each branch can do between managing orders, payments, or submitting bids.

However, for simplicity and unless you are familiar with the system, it is recommended you keep one address to perform all actions listed.

#### **Register Profile**

#### **3. Company address**

#### 4. Business classification

#### QUANTUM

| Supplier Registration                                                                             |                    |     | 4 7                      |
|---------------------------------------------------------------------------------------------------|--------------------|-----|--------------------------|
| Business Classifications<br>Enter at least one business classification or select none applicable. |                    |     | '                        |
| Select a classification or confirm that none are applicable.                                      |                    |     |                          |
| Classification                                                                                    |                    |     |                          |
| Disabled Owned                                                                                    |                    |     |                          |
| ISO Certifications                                                                                |                    |     |                          |
| Minority Owned                                                                                    |                    |     |                          |
| Other Certifications                                                                              |                    |     |                          |
| Small Business                                                                                    |                    |     |                          |
| Women Owned Entity (51% or more) - Externally Certified                                           |                    |     | Supplier Details         |
| Women Owned Entity (51% or more) - Self-Proclaimed/Not Externally Certified                       |                    |     |                          |
| None of the classifications are applicable                                                        |                    |     | Contacts                 |
|                                                                                                   |                    |     | Addresses                |
|                                                                                                   |                    |     | Business Classifications |
|                                                                                                   |                    |     | Bank Accounts            |
|                                                                                                   |                    |     | Products and Services    |
|                                                                                                   |                    |     | Questionnaire            |
| Last updated 21 minutes ago                                                                       | Cancel Save Contin | lue |                          |

Select any of the classifications that apply to your company. Some of the options will require to upload attachments as proof.

Select "None of the classifications are applicable" if your company does not fall under any of the listed categorizations.

Click "Continue to continue to next section.

#### 5. Banking details

| QUANTUM                                                                                                    |                      |                                                  | <u>Impor</u> | tant Guidelines :                                                                                                    |
|----------------------------------------------------------------------------------------------------|----------------------|--------------------------------------------------|--------------|----------------------------------------------------------------------------------------------------|
|                                                                                                    |                      |                                                  | Fill the     | e fields in the following sec                                                                                                    |
| Supplier Registration Bank Accounts Bank account 1                                                               | ÷                    | 51 <sub>7</sub>                                  | 1.           | <b>Country</b> : Represents the the bank; select the coulist.                                                                                          |
| Country<br>Jordan<br>Bank<br>ARAB BANK PLC<br>IBAN<br>URAN<br>Bank Branch<br>JABAL AMMAN BRANCH<br>Currency      |                      |                                                  | 2.           | <b>Bank</b> : Search for your b<br>dropdown list. Select "M<br>listed" if you cannot fir<br>from the list.                                             |
| Account Holder<br>Test Company JOD<br>Attach supporting documents<br>Drag and Drop<br>Select or drop files here. |                      | Contacts                                         | 3.           | <b>Branch</b> : Select your bran<br>list. The branch num<br>populated once you<br>branch. Select "My br<br>listed" if you cannot find<br>from the list |
| URL URL Last updated on 31/12/2024 S88.45 KB                                                                     | Add URL              | Addresses Business Classifications Bank Accounts | 4.           | Account Number: The k<br>number.<br>IBAN (International Ba                                                                                             |
| + Add Another Bank Account                                                                                       | Cancel Save Continue | Products and Services Questionnaire              | 6.           | Number): If applicab<br>country.<br><b>Currency</b> : An optional<br>from the drondown list                                                            |

This step is optional and can be skipped. However, it is recommended you complete this at this stage as it will make the contract issuance process faster if eventually you are awarded with a contract. This information is mandatory to issue a contract.

Make sure the bank name matched with company legal name and that you have uploaded documentation requires for bank proof.

Make sure this information is always up to date.

quence

- ne country of intry from the
- bank from the ly bank is not nd your bank
- nch from the ber will be select the ranch is not d your branch
- bank account
- ank Account ole in your
- field; select from the dropdown list.
- 7. Account Type: An optional field; select one of the options in the list (Checking, Saving, or Other).
- Account Holder: An optional field; 8. enter the account holder's name.
- Click "Continue" to go to the next 9. section.

6. Product classification

| QUC                    | MUTUR                                                                                                    |                                                                       |      |                  |                          |     |
|------------------------|----------------------------------------------------------------------------------------------------|-----------------------------------------------------------------------|------|------------------|--------------------------|-----|
| Supplie $\mathrm{Pro}$ | er Registration<br>ducts and Services                                                                     |                                                                       |      |                  | 6  <sub>7</sub>          |     |
| Q s<br>3 selec         | ted View Selected Clear Selected                                                                          |                                                                       |      |                  |                          |     |
|                        | Category                                                                                                  | Description                                                           |      |                  |                          |     |
|                        | 🕨 🗅 A - Raw Materials, Chemicals, Paper, Fuel                                                             | A - Raw Materials, Chemicals, Paper, Fuel                             |      |                  |                          |     |
|                        | ▶ 🗅 B - Industrial Equipment & Tools                                                                      | B - Industrial Equipment & Tools                                      |      |                  |                          |     |
|                        | ▶ 🗅 C - Components & Supplies                                                                             | C - Components & Supplies                                             |      |                  |                          | (i) |
|                        | + $\Box$ D - Construction, Transportation & Facility Equipment & Supplies                                 | D - Construction, Transportation & Facility Equipment & Supplies      |      |                  |                          |     |
|                        | <ul> <li>E - Medical, Laboratory &amp; Test Equipment &amp; Supplies &amp;<br/>Pharmaceuticals</li> </ul> | E - Medical, Laboratory & Test Equipment & Supplies & Pharmaceuticals |      |                  | Supplier Details         |     |
|                        | ▶ 🗅 F - Food, Cleaning & Service Industry Equipment & Supplies                                            | F - Food, Cleaning & Service Industry Equipment & Supplies            |      |                  | Contacts                 |     |
|                        | ▶ □ G - Business, Communication & Technology Equipment &<br>Supplies                                      | G - Business, Communication & Technology Equipment & Supplies         |      |                  | Addresses                |     |
|                        | + $\Box$ H - Defense, Security & Safety Equipment & Supplies                                              | ${\sf H}$ - Defense, Security & Safety Equipment & Supplies           |      |                  |                          |     |
|                        | + $\Box$ I - Personal, Domestic & Consumer Equipment & Supplies                                           | I - Personal, Domestic & Consumer Equipment & Supplies                |      |                  | Business Classifications |     |
|                        | ► 🗅 J - Services                                                                                          | J - Services                                                          |      |                  | Bank Accounts            |     |
|                        |                                                                                                    |                                                                       |      |                  | Products and Services    |     |
|                        |                                                                                                    |                                                                       |      |                  | Questionnaire            |     |
| Updated j              | ust now                                                                                                   |                                                                       | Canc | el Save Continue |                          |     |

In this section you can select the categories for the products that you offer. It is based in UNSPSC codes and you can select multiple categories, depending on what you company offers.

Click "Continue" to continue to next section.

#### 7. Questionnaire

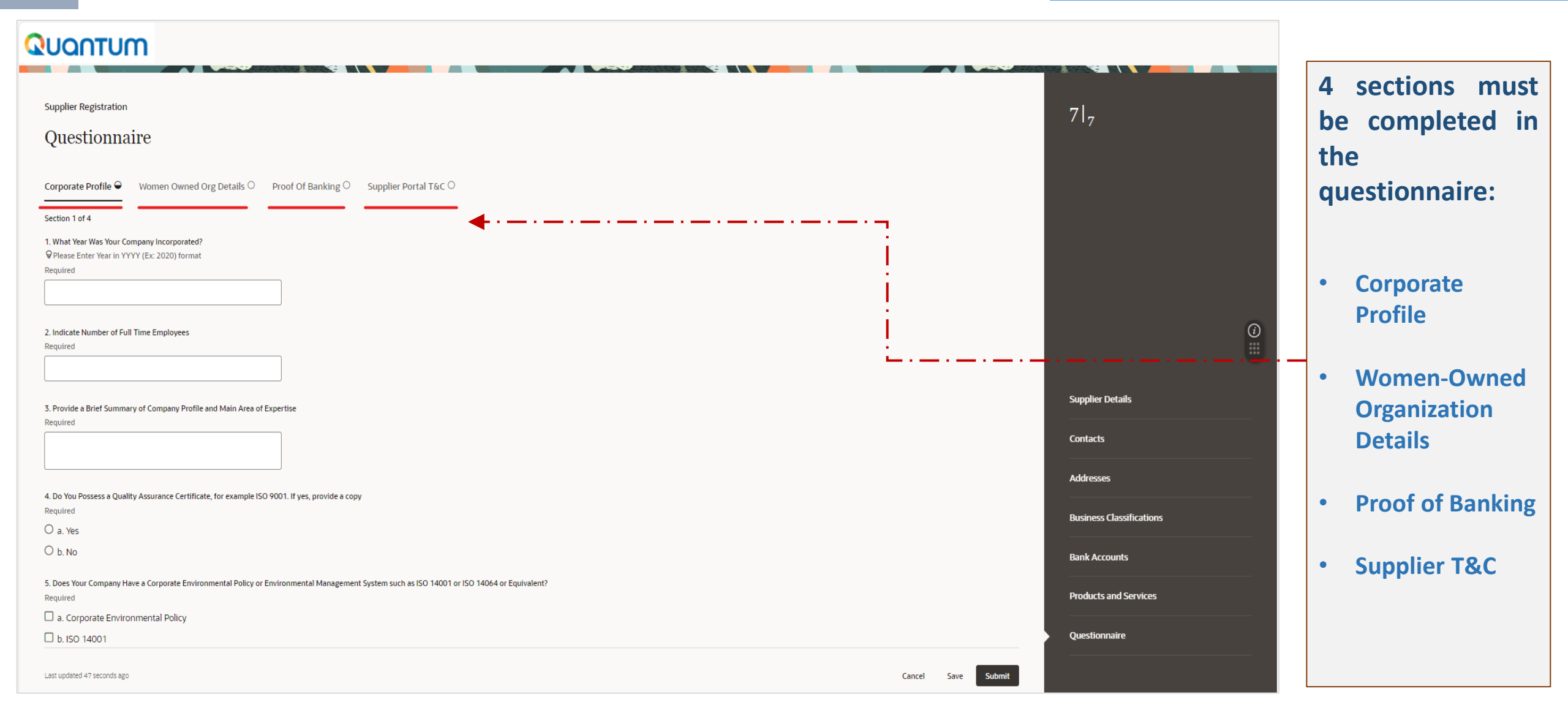

| _  | <b>^</b> |    |     |   |    |   | •   |
|----|----------|----|-----|---|----|---|-----|
| 1. | U        | ue | Sti | 0 | nn | a | Ire |
|    | -        |    |     | - | '  |   |     |

| Supplier Registration       |                                         |  |  |  |  |  |  |
|-----------------------------|-----------------------------------------|--|--|--|--|--|--|
| Questionnaire               |                                         |  |  |  |  |  |  |
| Corporate Profile 🖉         | Women Owned Org Details 🖉               |  |  |  |  |  |  |
| Section 3 of 4              |                                         |  |  |  |  |  |  |
| 12. An electronic funds tra | ansfer (EFT) is the default and standar |  |  |  |  |  |  |

rd payment method. Any other payment method(s) in absence of EFT will need to be supported with justification. The Proof of Banking (POB) should clearly identify bank name, bank account name (should be same as supplier name), account number and other bank credentials such as SWIFT, routing number, IBAN, where applicable. Any of the following documents can be accepted: a. Voided cheque. b. Bank Account certificate, certified letter or any other document issued by the bank. c. Screenshot with online banking information without account balance or transaction details. d. Copy of a bank statement without account balance or transaction details.

Supplier Portal T&C 🛛

Cancel

Required

• a. Electronic fund transfer - please ensure Bank Accounts section of the supplier profile is completed and provide Proof of Banking

Proof Of Banking 🥝

O b. Check payment - please provide justification in the comment box as we encourage all suppliers to be paid electronically

Required

Add Attachments (1)

End of Section 3 of 4

| Previous Section | ] | Next Section |
|------------------|---|--------------|
|                  |   |              |

| Last updated 58 seconds ago | Last u | pdated | 38 | seconds | ago |
|-----------------------------|--------|--------|----|---------|-----|
|-----------------------------|--------|--------|----|---------|-----|

|                          | <u>Questionnaire</u>                                                                                           |
|--------------------------|----------------------------------------------------------------------------------------------------|
| 7  <sub>7</sub>          | <ol> <li>Fill in the details section<br/>by section.</li> </ol>                                                |
|                          | <ol> <li>Click "Next Section" to<br/>move to the next tab or<br/>"Previous Section" to go<br/>back.</li> </ol> |
| Supplier Details         | 3. Ensure all sections are                                                                                     |
| Contacts                 | with a green<br>checkmark.                                                                                     |
| Addresses                | 4 Finally click "Submit" to                                                                                    |
| Business Classifications | submit the registration<br>form to UNDP.                                                                       |
| Bank Accounts            | If you click "Save", you will                                                                                  |
| Products and Services    | be able to resume your<br>registration later, however it                                                       |
| Questionnaire            | is recommended you<br>complete registration in one<br>go.                                                      |
|                          |                                                                                                    |

#### **1.** Confirmation email

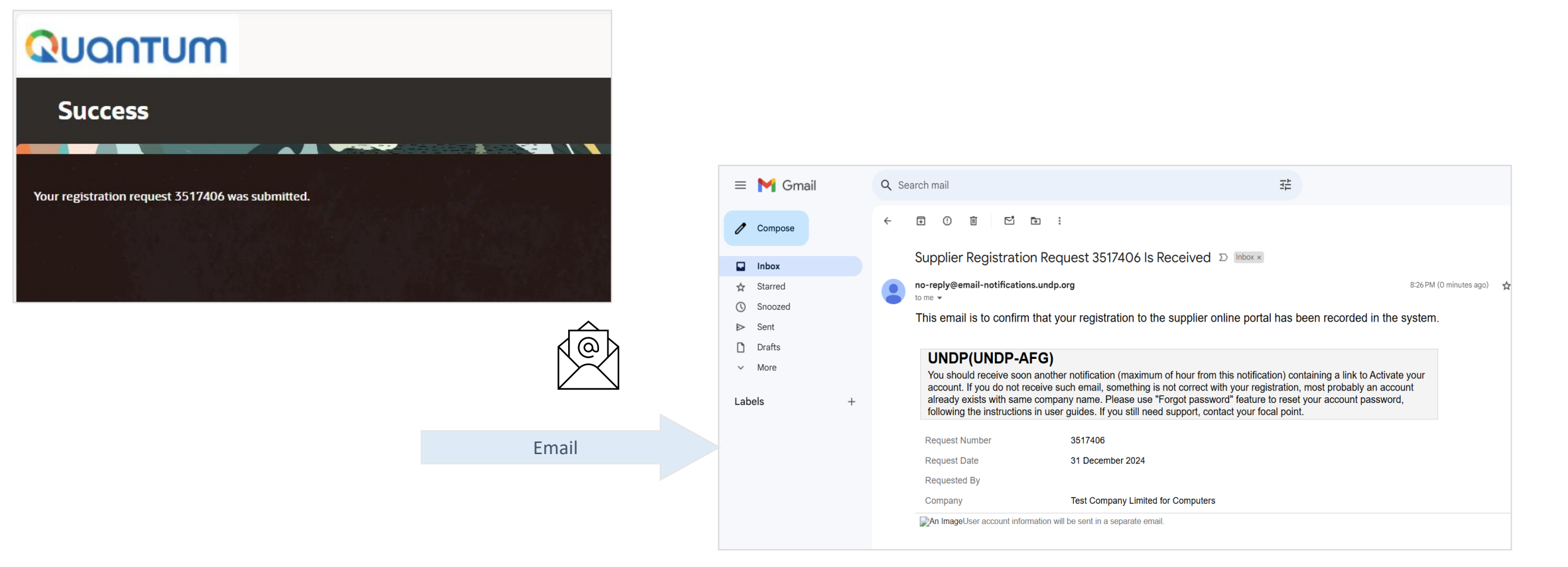

#### **First Email confirmation**

Once you submit your online registration, you will receive the first email that confirms your registration was submitted. This does not mean that your registration is complete. System is checking and validating for duplicate profiles and if no issues found, will send a second email.

If you do not receive the second email, it means that you may have already a profile already in the system with the same company name, or same email address.

## Activate User Account

| Welcome to UN Quantum, Vlac                                     | do Dummy Profile                                                                                                    |
|-----------------------------------------------------------------|----------------------------------------------------------------------------------------------------|
| • Oracle <no-reply@oracle.com><br/>To: ··</no-reply@oracle.com> |                                                                                                    |
|                                                                 | QUQNTUM                                                                                                    |
|                                                                 | Hello Vlado Dummy Profile,                                                                                                    |
|                                                                 | Your UN Quantum account is ready. To get started, activate your account.                                                                            |
|                                                                 | Activate Your Account                                                                                                    |
|                                                                 | Details                                                                                                    |
|                                                                 | If the <u>activate your account</u> link doesn't work, please copy and paste the following URL into the address bar of your<br>browser.             |
|                                                                 | https://dcs-95000944c7154de7b9a4acb69ea50742.identity.oraclecloud.com.443/ul/v1/resetpwd?<br>token=LCz4LBF.JpeUylkddu2XA78mVyOF1ua4UTti6CJIH9GQ3%3D |
|                                                                 | Important: This link will expire on Thursday, April 7, 2022 10:00:25 AM EDT.                                                                        |
|                                                                 | After activation of your account, click here to access the Quantum Supplier Portal                                                                  |
|                                                                 | If you don't recognize this message. Please contact your respective LIN Agency focal point                                                          |

Once the Supplier profile is successfully created, you will receive a second email from the system. This email contains a link to activate your account, set your password, and log in to the system. Click on "Activate Your Account" or copy and paste the URL into your browser's address bar.

## Set your password

| Ωυαητυμ                                                                                                    |                                                                     |
|----------------------------------------------------------------------------------------------------|---------------------------------------------------------------------|
| UN Quantum<br>Reset your password<br>Set a password for your user account.                                                                                                    | UN Quantum                                                          |
| New Password                                                                                                    |                                                                     |
| <ul> <li>The password must have at least 12 characters.</li> <li>The password cannot exceed 40 characters.</li> <li>The password cannot contain the First Name of the user.</li> <li>The password cannot contain the Last Name of the user.</li> <li>The password cannot contain the user name.</li> <li>The password must have at least 1 lowercase characters.</li> <li>The password must have at least 1 lowercase characters.</li> </ul> | Congratulations!                                                    |
| The password must have at least 1 numeric characters.     Cannot repeat last 4 passwords                                                                                                    | Your password has been reset. Please login using your new password. |
| Confirm New Password                                                                                                    | Continue to Sign In                                                 |
|                                                                                                    |                                                                     |
| Reset Password                                                                                                    |                                                                     |

On the Password Setup page, enter and confirm your password, then click "Reset Password." If successful, a confirmation message will appear on your screen, and a confirmation email will be sent to your address. 3

**Register Profile** 

3. Activate MFA

## Login to the Portal using this link: <a href="https://supplier.quantum.partneragencies.org/">https://supplier.quantum.partneragencies.org/</a>

|                | UN Quantum                |  |
|----------------|---------------------------|--|
| User Name      | Suppliers Account Sign in |  |
| User name or e | mail                      |  |
| Dessured       |                           |  |
| Password       |                           |  |
| Password       |                           |  |
| Password       | Sign In                   |  |

Enter your registered email and password, then click 'Sign In.' The Quantum Supplier Portal offers secure verification for added security.

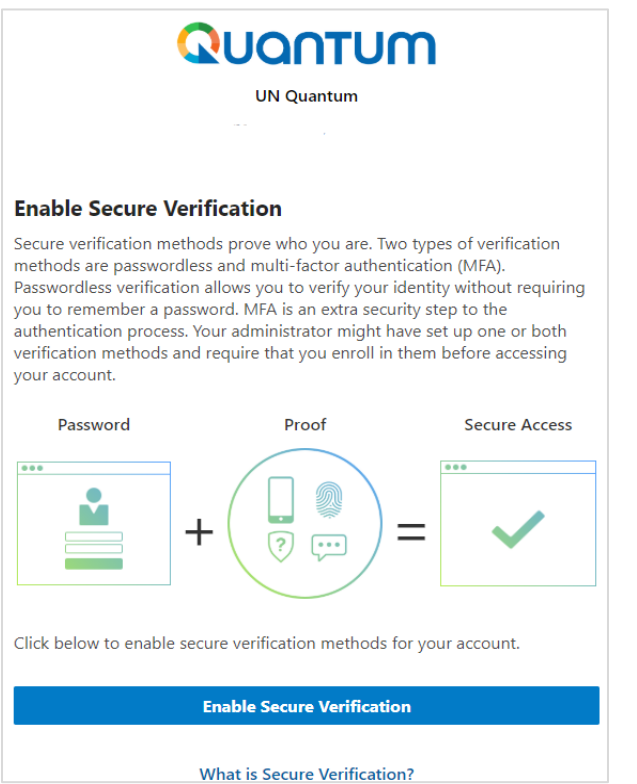

Click 'Enable Secure Verification' to proceed.

#### **Registration completed** QUANTUM (VD) 🗸 Supplier Portal ▼ Invoice Number ▼ Q Search Invoices Tasks **Consigned Inventory** Review Consumption Advices **Supplier News Invoices and Payments** Steps to Review / Respond Public Negotiations: Create Invoice Please click on 'View Active Negotiations' on the left side pane, it will navigate you to all the open and active negotiations Create Invoice Without PO ٩ View Invoices Please click on the negotiation number for opening the negotiation ٠ View Payments Review the requirements, line items and other details Negotiations If interested, please submit your bid from your own supplier portal account. View Active Negotiations Manage Responses **Company Profile** Manage Profile

Your registration is now completed. You can log in the system from this link: <u>https://supplier.quantum.partneragencies.org/</u>

#### **Register Profile**

Forgotten Password?

Reset your password

#### If you have forgotten your password, please take the following steps:

| To reset your password, click on <i>Need help signing in?</i> |
|---------------------------------------------------------------|
| Click Here.                                                   |

1

2

You will be prompted to enter your e-mail address, which is the User ID you entered during registration and click *Next*.

| <b>UN Quantum</b><br>Suppliers Account Sign In | UN Quantum             |
|------------------------------------------------|------------------------|
| User Name<br>User name or email                | Forgot Your Password?  |
| Password<br>Password                           | What's your user name? |
| Sign In                                        | Enter user name        |
| Need help signing in? Click here               | Next                   |
| Cookie Preferences                             | Cancel                 |

**Forgotten Password?** 

#### **Reset your password**

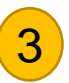

A password reset notification email was sent to the email address associated with your Supplier Profile. Click Close and verify your Inbox/Spam (Junk) mailbox.

| QUANTUM    |  |
|------------|--|
| UN Quantum |  |
|            |  |
|            |  |

#### **Password Reset Notification Sent.**

A password reset notification will be sent to the recovery email address associated with your username . If you haven't received the password reset email, then please check your spam folder or contact your system administrator. You can also retry after 10 minutes.

#### Close

Verify the Inbox and/or the Spam/Junk mailbox of your email address and identify the email with the Password Reset link. Click on *Password Reset* or copy/paste the URL from the email into the address bar of your browser. Then follow the password reset steps.

Please Reset Your Password for Your UN Quantum Account

#### Oracle <no-reply@oracle.com> To:

4

#### QUONTUM

Hello

On Thursday, March 31, 2022, at 12:51:40 PM EDT, you requested to reset your password. You must reset your password on the Password Reset page.

Password Reset

Details

If the <u>Password Reset page</u> link doesn't work, please copy and paste the following URL into the address bar of your browser:

https://idcs-950009d4c7154de7b9a4acb69ea50742.identity.oraclecloud.com:443/ui/v1/resetpwd? token=HEatm79%2F%2FQNfgvFlaD0BzztI0NzVA%2F0g2z0mDDilSG0%3D

Important: This link will expire on Friday, April 1, 2022 12:51:41 PM EDT. Also, if you don't recognize this message, contact your system administrator at

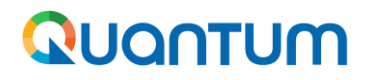

Thank you for using UNDP Quantum Supplier Portal!

To view additional resources such as instructional videos for bidders and this user guide in other languages, please click <u>here.</u>

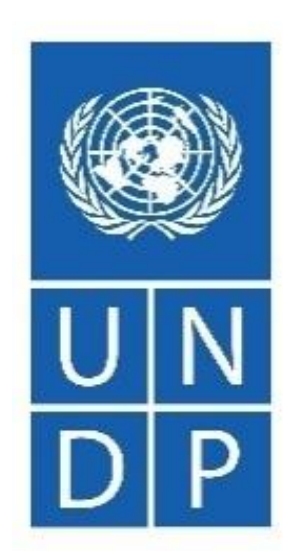

Empowered lives. Resilient nations.